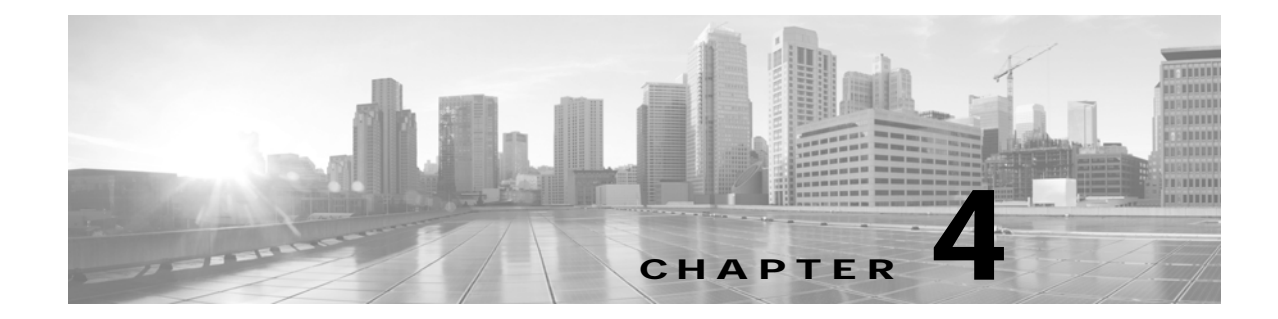

# Configuring and Verifying Cisco TelePresence Security

Revised: March 20, 2015, OL-18391-01

#### Contents

This chapter describes how to configure inter-device security for the Cisco TelePresence System and includes the following sections:

- Cisco TelePresence Security Configuration Checklist, page 4-1
- Configuring Cisco TelePresence Phone Profile Security, page 4-2
- Adding Authentication Information to the Cisco TelePresence System, page 4-3
- Verifying Security Status, page 4-4
- Where to Go Next, page 4-5

#### **Cisco TelePresence Security Configuration Checklist**

Table 4-1 provides a list of configuration tasks that you perform to configure and verify inter-device security.

#### Table 4-1 Cisco TelePresence Security Configuration Checklist

| Configuration Steps |                                                                                                    | Related Procedures and Topics                                                                                                    |
|---------------------|----------------------------------------------------------------------------------------------------|----------------------------------------------------------------------------------------------------|
| Step 1              | <ul> <li>Complete the following:</li> <li>Activate the CAPF server.</li> <li>Create the Certificate Trust List (CTL).</li> <li>Download the CAPF.der file.</li> </ul> | <ul> <li>Chapter 1, "Activating the Certificate<br/>Authority Proxy Function Server"</li> <li>Chapter 2, "Configuring the Cisco CTL<br/>Client"</li> <li>Downloading Certificates from<br/>Cisco Unified CM, page 1-9</li> </ul> |
| Step 2              | Create a phone security profile.                                                                                                    | Configuring Cisco TelePresence Phone<br>Profile Security, page 4-2                                                                                                    |

| Configuration Steps |                                                                  | Related Procedures and Topics                                                                                  |
|---------------------|------------------------------------------------------------------|----------------------------------------------------------------------------------------------------|
| Step 3              | Add authentication information to the Cisco TelePresence System. | Adding Authentication Information to the<br>Cisco TelePresence System, page 4-3                                |
| Step 4              | Verify security status.                                          | Verifying Security Status Between the<br>Cisco TelePresence System and<br>Cisco TelePresence Manager, page 4-4 |
|                     |                                                                  | • Verifying Security Status Between the<br>CTMS and Cisco TelePresence Manager,<br>page 4-4                    |

Table 4-1 Cisco TelePresence Security Configuration Checklist (continued)

#### **Configuring Cisco TelePresence Phone Profile Security**

To configure the Cisco TelePresence phone security profile, follow these steps:

- **Step 1** Log in to Cisco Unified CM administration interface.
- Step 2 Create the phone security profile by following these steps:
  - a. Choose System > Security Profile > Phone Security Profile.
  - b. Click the Add New button. The Phone Security Profile Configuration window appears.
  - c. In the Phone Security Profile Type drop-down list, specify the type of Cisco TelePresence system that you are configuring. For example, Cisco 7975.
  - d. Click Next.
  - e. In the Select the phone security profile protocol drop-down list, select SIP and click Next.
  - f. Enter the following information in the Phone Security Profile Information box:
    - Name—Enter a unique name for the profile. For example, CTS\_3000\_encrypted
    - Description—Enter descriptive information for the profile.
    - Nonce Validity Time—Leave the default value of 600.
    - Device Security Mode—Choose Encrypted.
    - Transport Type—Choose TLS (default).
    - Enable Digest Authentication—Unchecked.
    - TFTP Encrypted Config—Unchecked.
    - Exclude Digest Credentials in Configuration File—Unchecked.
  - g. Enter the following information in the Phone Security Profile CAPF Information box:
    - Authentication Mode—Choose By Authentication String.
    - Key Size (Bits)—Choose 1024 (default).
  - h. Enter the following information in the Parameters used in Phone box:
    - SIP Phone Port—Enter 5060 (default).
    - Operation Completes B—Leave the default value.

Step 3 Click Save.

- Step 4 Add the security Profile to the Cisco TelePresence System by completing the following steps:
  - a. Choose **Device > Phone**.
  - b. Click Find to find the existing Cisco TelePresence device that you want to configure.
  - c. In the Device Name (Line) column, click the hypertext link for the Cisco TelePresence device that you want to configure. The Phone Configuration window appears.
  - d. Scroll down to the Protocol Specific Information box and locate the Device Security drop-down list.
  - e. In the Device Security Profile drop-down list, choose the security profile that you created in Step 2.
     For example, if you named the device profile CTS\_3000\_encrypted, choose CTS\_3000\_encrypted in the drop-down list.
  - f. Change the following settings in the Certification Authority Proxy Function (CAPF) Information box:
    - Certificate Operation—Choose Install/Upgrade.
    - Authentication Mode—Choose By Authentication String.
    - Key Size (Bits)—Choose 1024 default).
  - g. Click Generate String to generate a unique string.

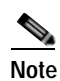

Make a note of the string that was generated, you use this string in the "Adding Authentication Information to the Cisco TelePresence System" section on page 4-3.

#### Adding Authentication Information to the Cisco TelePresence System

To add authentication information to the Cisco TelePresence System, follow these steps:

- Step 1 Log in to the Cisco TelePresence System administration interface.
- Step 2 Choose Device Information > Configuration > Cisco Unified CM Settings.
- **Step 3** In the CAPF Authentication String field, enter the authentication string that you generated in the "Configuring Cisco TelePresence Phone Profile Security" section on page 4-2.
- **Step 4** Click **Apply** to apply your changes.

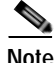

To configure an IX5000 or IX5200 system, open a SSH CLI session with the system as the user **admin**, then enter the command **set security authstring** *string*, where *string* is the authentication string that you generated in the "Configuring Cisco TelePresence Phone Profile Security" section on page 4-2.

Step 5 Click Save to save your settings.

### **Verifying Security Status**

This section describes how to verify security status and includes the following sections:

- Verifying Security Status Between the Cisco TelePresence System and Cisco TelePresence Manager, page 4-4
- Verifying Security Status Between the CTMS and Cisco TelePresence Manager, page 4-4

## Verifying Security Status Between the Cisco TelePresence System and Cisco TelePresence Manager

To verify the security status between the Cisco TelePresence system and Cisco TelePresence Manager, follow these steps:

- Step 1 Log in to the Cisco TelePresence Manager administration interface.
- Step 2 Choose System Information > Support > Rooms.
- Step 3 Click the Capability tab.
- Step 4 Observe the icon that displays in the Web Services Security column:
  - An icon of a closed lock (media is encrypted) indicates that communication between the Cisco TelePresence System and Cisco TelePresence Manager is secure.
  - An icon of an open lock indicates that communication between the Cisco TelePresence System and Cisco TelePresence Manager is not secure.

#### Verifying Security Status Between the CTMS and Cisco TelePresence Manager

To verify the security status between the CTMS and Cisco TelePresence Manager, follow these steps:

- Step 1 Log in to the Cisco TelePresence Manager administration interface.
- Step 2 Choose System Information > Support > MCU Devices.
- Step 3 Click the Capability tab.
- Step 4 View the icon that displays in the Web Services Security column.
  - An icon of a lock that is locked indicates that communication between CTMS and Cisco TelePresence Manager is secure.
  - An icon of a lock that is unlocked indicates that communication between CTMS and Cisco TelePresence Manager is not secure.

#### Where to Go Next

See Chapter 5, "Configuring Cisco TelePresence Browser Security" to configure browser security for Cisco TelePresence infrastructure devices.

Where to Go Next